# ACESSO AOS RECURSOS ELETRÓNICOS RESTRITOS

Para além do acesso no campus da ULusófona - Centro Universitário de Lisboa, às bases de dados adquiridas por compra, é possível consultar remotamente alguns destes recursos, sem necessidade de utilizar o acesso WebVPN (plataforma apenas disponível a Professores e Alunos).

### 1. Acesso por RCTSaai – ULusófona – Centro Universitário de Lisboa

Algumas editoras que integram o consórcio **b-On** já podem ser acedidas **fora do campus da Universidade Lusófona – Centro Universitário de Lisboa** através do serviço **RCTSaai – Rede Ciência, Tecnologia e Sociedade**, estrutura de autenticação pertencente à FCCN/FCT destinada a **Alunos**, **Professores** e **Funcionários** das instituições que aderiram à mesma – como é o caso da **ULusófona**.

| ACS Publications           | disponível em: <u>https://pubs.acs.org/</u>                 |
|----------------------------|-------------------------------------------------------------|
| Annual Reviews             | disponível em: http://www.annualreviews.org/action/ssostart |
| Elsevier                   | disponível em: http://www.sciencedirect.com                 |
| IEEEXplore                 | disponível em: <u>http://ieeexplore.ieee.org</u>            |
| IOP                        | disponível em: https://iopscience.iop.org/                  |
| Nature                     | disponível em: <u>http://www.nature.com/</u>                |
| Royal Society of Chemistry | disponível em: <u>https://pubs.rsc.org/</u>                 |
| Springer                   | disponível em: <u>https://link.springer.com/</u>            |

As editoras aderentes (e respetivas ligações) são as seguintes:

Para se realizar o acesso, o utilizador da ULusófona, deverá, fora do campus institucional, selecionar o recurso que pretende e seguidamente realizar o *log in* na plataforma. Cada plataforma terá na secção de *log in* um acesso institucional, e é este que deve ser selecionado. Surgirá uma janela semelhante à do *webmail*, onde o utilizador colocará as credenciais.

Por exemplo, para se aceder à *Springer*, seleciona-se o endereço que nos remeterá para a plataforma da editora (disponível em: <u>https://link.springer.com/</u>):

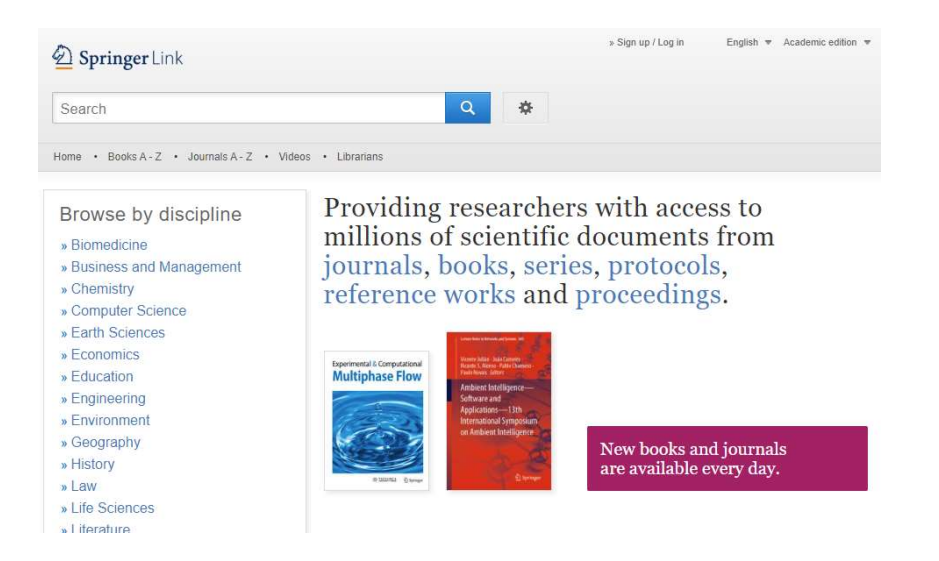

De seguida, seleciona-se a opção *Log in*, na parte superior do ecrã, remetendo-nos para o próximo painel; Aqui seleciona-se a opção *Access via your institution*:

### D Springer

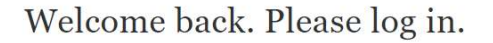

| Email                              | Password            |
|------------------------------------|---------------------|
| Log in                             | Forgotten password? |
| » Log in using a corporate account |                     |
| » Access via your institution      |                     |
| » Problems logging in?             |                     |

Seguidamente redige-se o nome da mesma e escolhe-se a ligação (azul) que surge abaixo:

Access subscription content by using your institution's login system

| Jniversidade Lusófona                            |       |
|--------------------------------------------------|-------|
| Find                                             |       |
| ernatively, <u>log in with your Springer acc</u> | ount. |
| Results:                                         |       |

Na janela que se sobreporá, insere-se as credenciais de utilizador: fxxx (para funcionários), pxxx (para professores), axxxx (para alunos), seguida da password com que o utilizador entra noutros serviços da Universidade, como é o caso do *webmail*:

|      | UNIVERSIDADE E LUSÓFONA<br>Está a aceder ao serviço: RCTSaai EngineBlock<br>RCTSaai<br>RCTSaai          | eiß en        |         |               |
|------|----------------------------------------------------------------------------------------------------|---------------|---------|---------------|
|      | Nome de utilizador                                                                                      | @ulusofona.pt | 1 100 1 | - RONA COMMIT |
|      | Palavra Passe                                                                                           |               |         |               |
|      | Palavra Passe                                                                                           |               |         | 12            |
| A LA | Esqueceu a sua palswa passe?<br>Não memotizar credenciais<br>Mostrar envio de cartão digital.<br>Entrar |               | ST PA   |               |
|      |                                                                                                    |               |         |               |
|      | Suporte Segurança                                                                                       | RCTSaai       |         | -             |

Por último, carrega-se no botão "Entrar", acedendo-se à plataforma onde se navega e realiza as pesquisas necessárias:

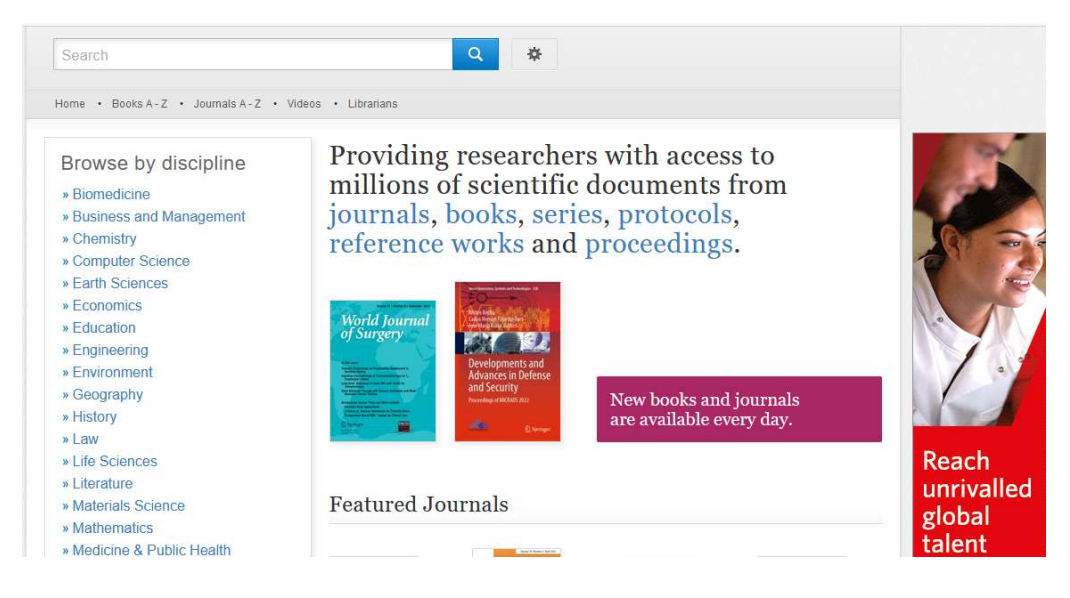

Saliente-se que cada uma das plataformas pode apresentar ligeiras diferenças nas designações de *log in/sign up* mas, no essencial, os passos a cumprir são semelhantes.

A base de dados bibliométrica *Scopus* (disponível em: <u>https://www.scopus.com/</u>) detém um acesso semelhante, procedendo-se ao *sign in* fora do campus da ULusófona no canto superior direito:

| Scopus                                                                                       | Q Search        | <mark>List</mark> s | Sources | SciVal ↗ | 1 | 劎 | Create account Sign in |
|----------------------------------------------------------------------------------------------|-----------------|---------------------|---------|----------|---|---|------------------------|
| Start exploring<br>Discover the most reliable, relevant, up-to-date research. All in one pla | ce.             |                     |         |          |   |   |                        |
| ☐ Documents                                                                                  |                 |                     |         |          |   |   | Search tips ⑦          |
| Search within Search Article title, Abstract, Keywords Sea                                   | rch documents * |                     |         |          |   |   |                        |
| + Add search field 🔛 Add date range Advanced document search                                 | >               |                     |         |          |   |   | Search Q               |
| Search History Saved Searches                                                                |                 |                     |         |          |   |   |                        |

Também aqui se acede à opção Sign in via your institution:

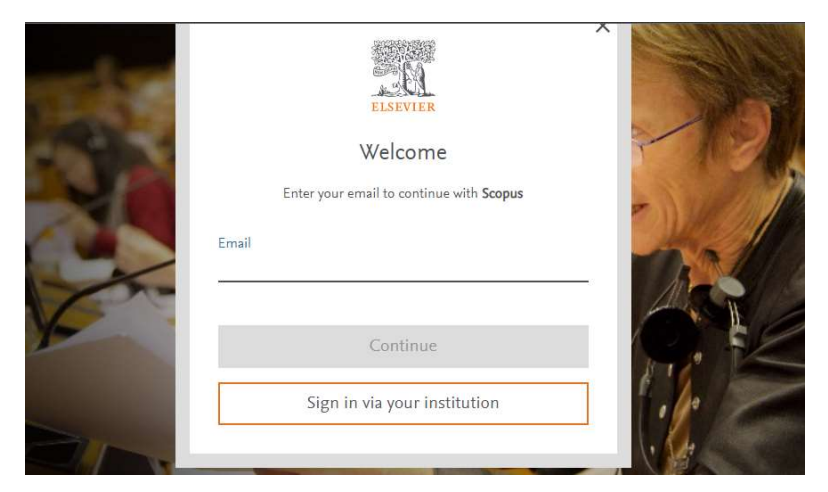

Redige-se o nome da Universidade, e logo que a mesma surge, carrega-se na respetiva ligação:

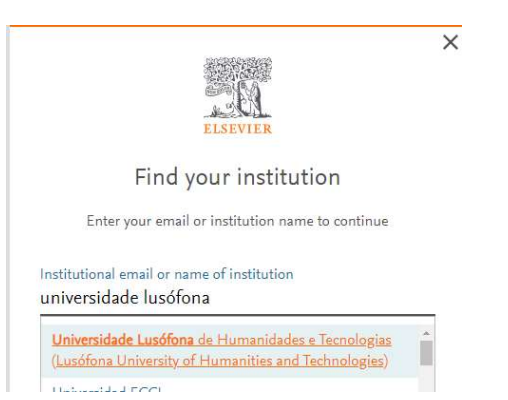

A partir deste passo, confirma-se a instituição:

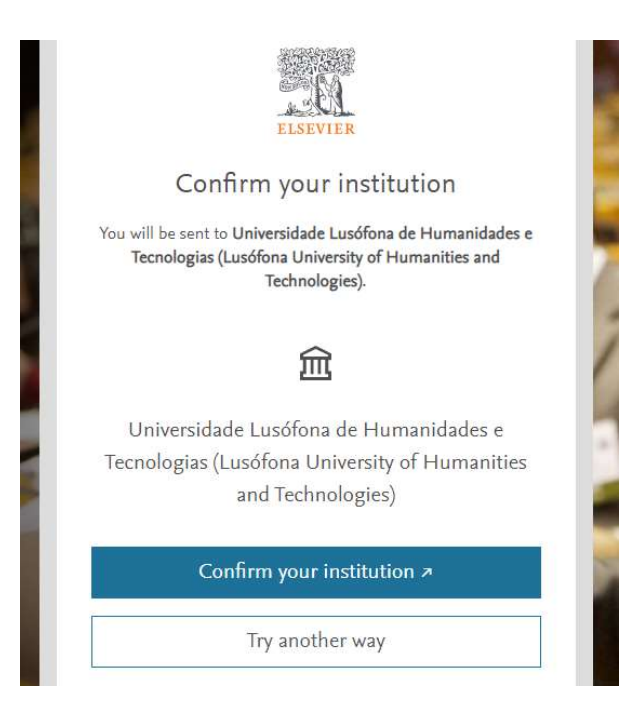

Procede-se à inserção das credenciais, que permitem a abertura e utilização da plataforma:

| - <b>1</b> - <b>1</b> - <b>C</b> | Está a acede                   | r ao serviço:Elsevier | dentials     |          |
|----------------------------------|--------------------------------|-----------------------|--------------|----------|
|                                  | Nome de utilizador 0           |                       |              |          |
|                                  | F.                             | @                     | ulusofona.pt |          |
|                                  | Palavra Passe                  |                       |              |          |
|                                  |                                |                       |              |          |
|                                  | Esqueceu a sua palavra passe?  |                       |              |          |
| MK M                             | 🗆 Não memorizar credenciais    |                       |              |          |
|                                  | Mostrar envio de cartão digita | l.                    |              |          |
| Nº Y                             |                                | Entrar                |              | 517      |
|                                  | Suporte Segurança              |                       | RCTSaa       | The last |

### 2. Acesso por inscrição com User e Password – ULusófona e Ensino Lusófona

No caso da Clarivate Analytics (disponível em: https://clarivate.com/), que se adquire com o pacote obrigatório da b-On e que integra, entre outras ferramentas bibliométricas, a Web of Science (disponível em: https://www.webofknowledge.com/) e a Journal Citation Reports (disponível em: https://jcr.clarivate.com/), o utilizador poderá abrir uma conta pessoal para cada um destes recursos, desde que se encontre no momento a usar um IP do campus universitário, permitindo-lhe posteriormente não só o acesso remoto, como a possibilidade de guardar/configurar os registos consultados, utilizandoos inclusive com о gestor bibliográfico Endnote (disponível em: https://access.clarivate.com/login?app=endnote) – podendo usá-lo gratuitamente a partir da inscrição realizada:

| Email address     |   | Already a member? |  |
|-------------------|---|-------------------|--|
| Password          | 0 | Sign in           |  |
| Re-enter password | Ø |                   |  |
| First Name        |   | OR                |  |
| Last Name         |   |                   |  |
| mNT60             | 5 |                   |  |
|                   |   |                   |  |

No que diz respeito, não só aos utilizadores da **ULusófona**, mas também dos pólos do **Ensino Lusófona**, poderão dentro do campus institucional subscrever o acesso remoto às bases de dados da **EBSCO** contratadas pela Biblioteca Victor de Sá. Para tal, dever-se-á aceder à secção de Bases de Dados disponíveis em <u>https://biblioteca.ulusofona.pt/recursos/bases-de-dados/disponiveis-na-universidade-lusofona</u>, selecionando uma das bases de dados deste fornecedor:

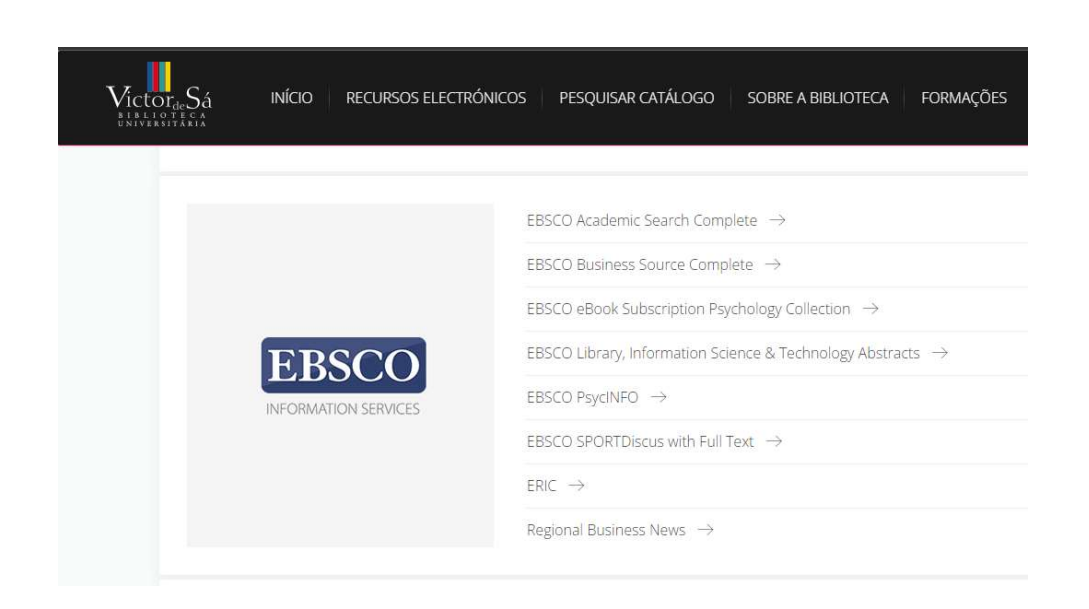

A partir do próximo ecrã, deve-se carregar em "Iniciar Sessão":

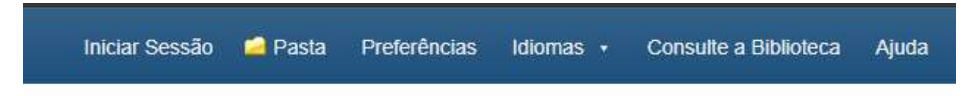

Esta opção transporta o utilizador para a possibilidade de efetuar registo, e a partir desse momento ficar validado o seu acesso remoto, com *user* e *password*, às bases deste fornecedor:

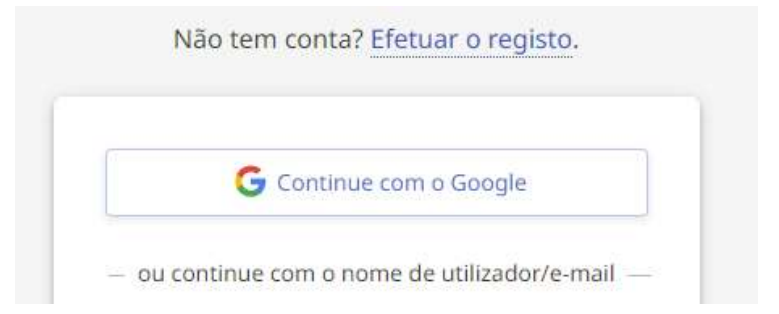

7

## 3. Esquema de Acesso às Bases de Dados

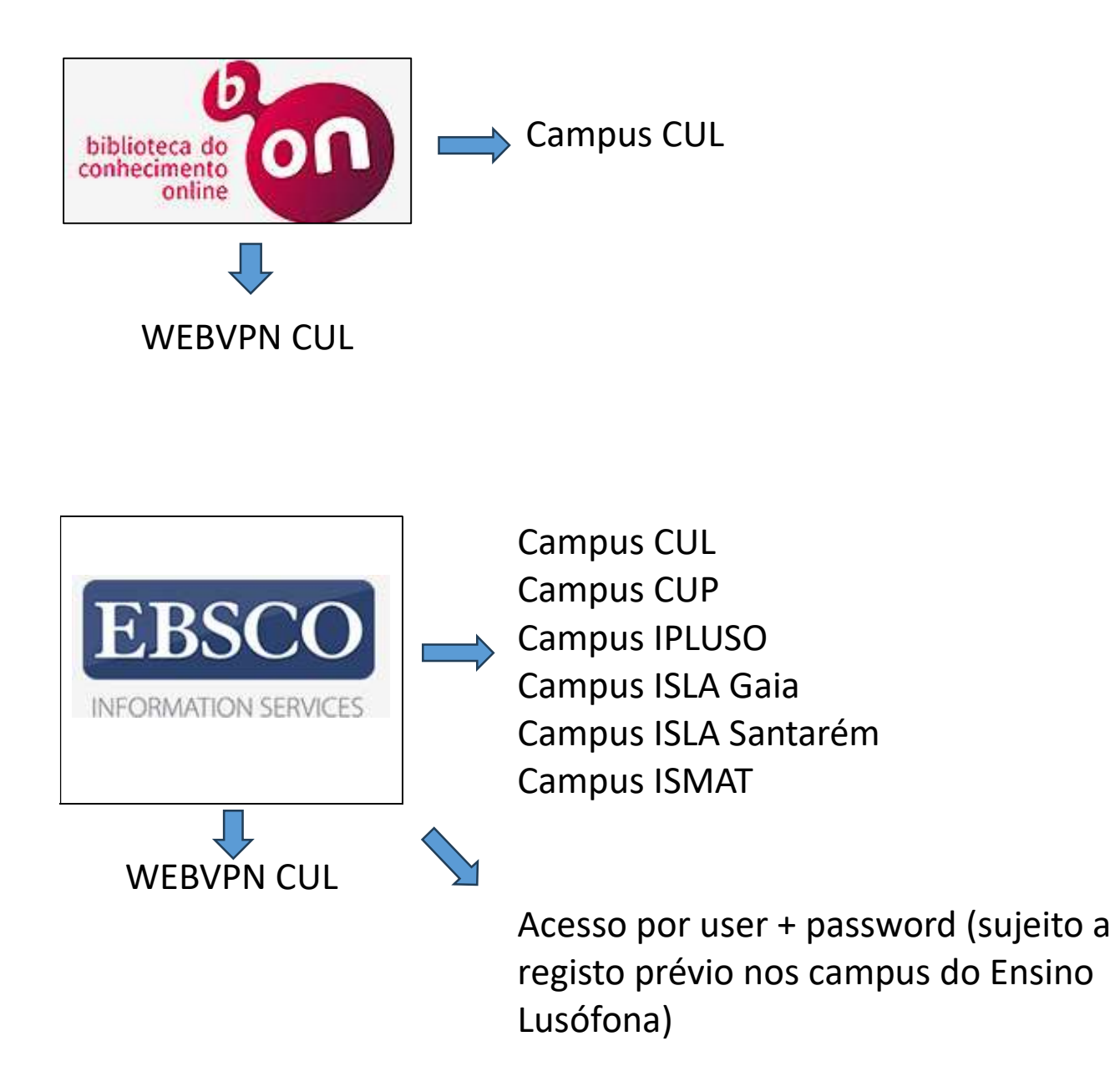

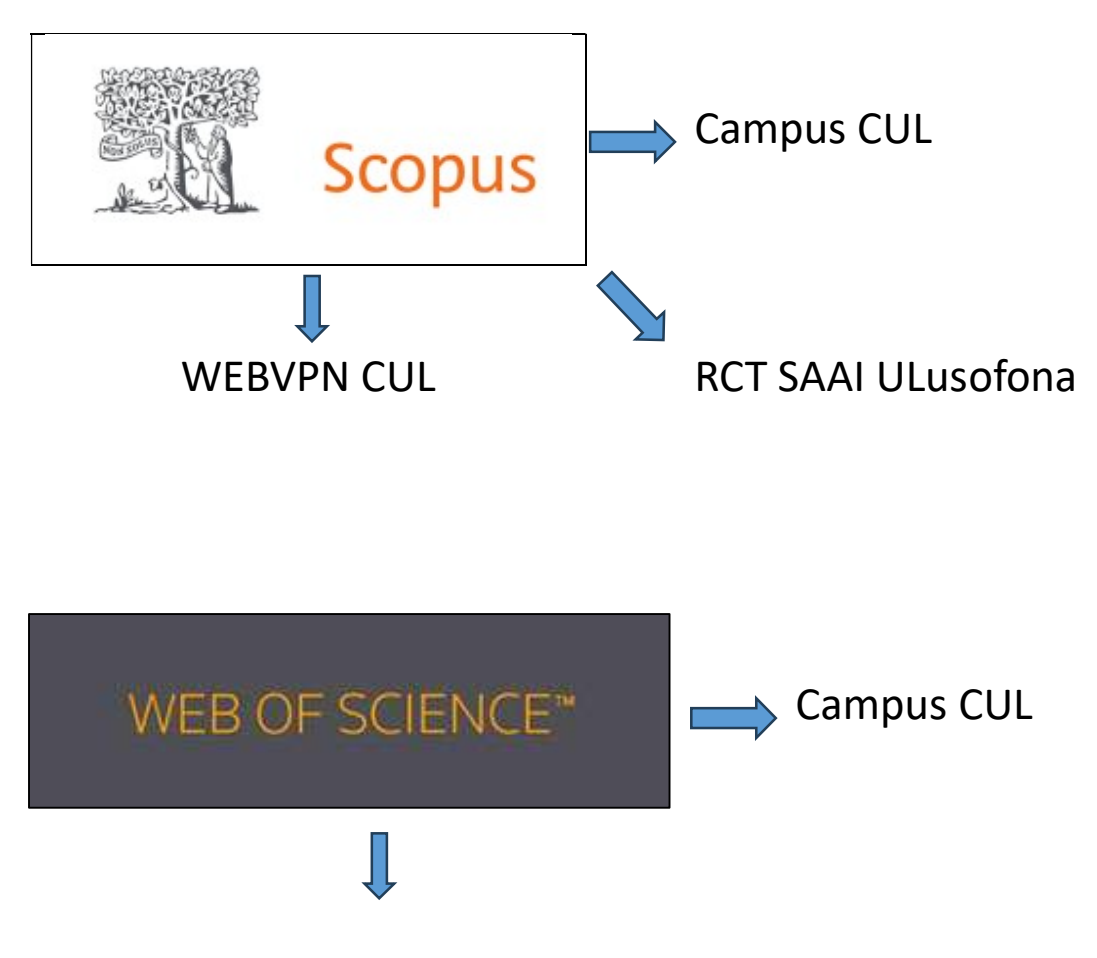

Acesso por user + password (sujeito a registo prévio nos campus do Ensino Lusófona)

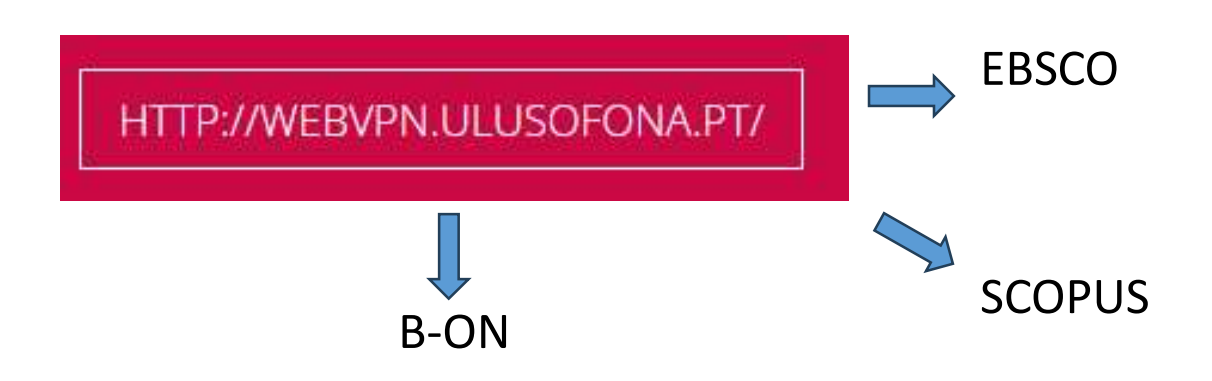